# Zoomの使い方について

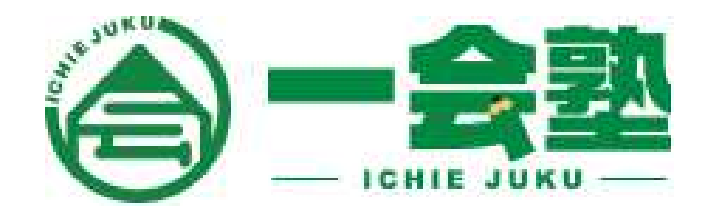

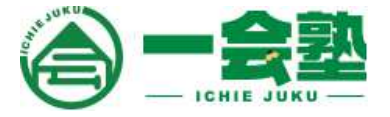

#### ①パソコンまたはスマホ、タブレットにZOOMのアプリをインストールしてください

【タブレット・スマートフォンの場合】

次のQRコードを読み取り「ミーティング用Zoomクライアント」をインストールしてください。

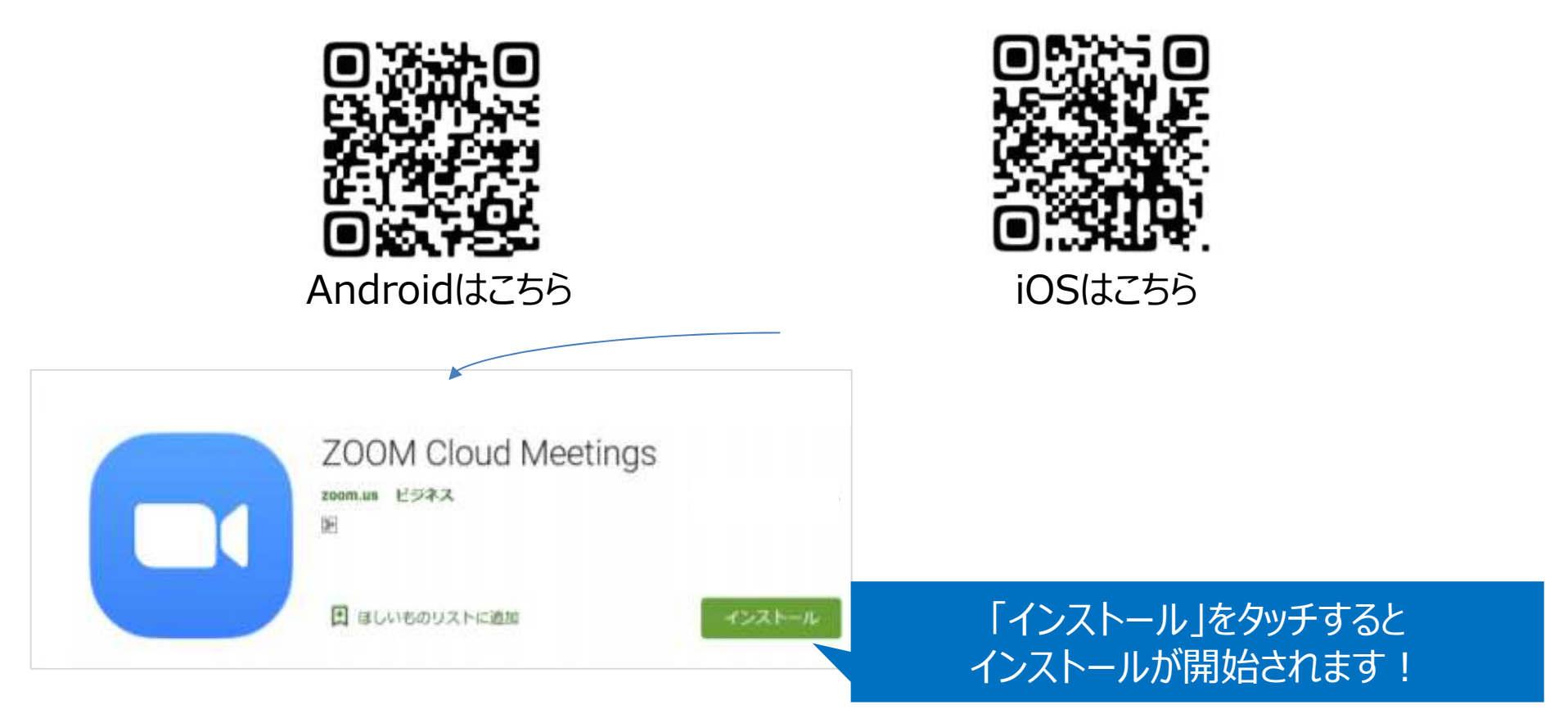

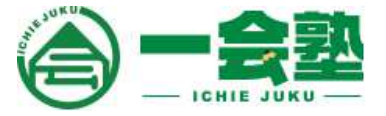

### ①パソコンまたはスマホ、タブレットにZOOMのアプリをインストールしてください

【パソコンの場合】

次のURLから「ミーティング用Zoomクライアント」をインストールしてください。

https://zoom.us/download#client\_4meeting

| zoom                                                                                                    | ソリューション 🕶 | プランと価格 | 営業担当へのお問い合わせ | ミーティングに参加する | ミーティングを開催する <del>-</del> | サイン |                    |
|----------------------------------------------------------------------------------------------------|-----------|--------|--------------|-------------|--------------------------|-----|--------------------|
|                                                                                                    |           |        | ダウンロードセンター   | IT          | 管理者用をダウンロード 🔸            |     |                    |
| ミーティング用Zoomクライアント<br>最初にZoomミーティングを開始または参加されるときに、ウェブブラウザのクライアント<br>が自動的にダウンロードされます。ここから手動でダウンロードすることもできます。<br>パージョン4.6.10 (20033.0407) |           |        |              |             |                          |     |                    |
| 「ダウンロード」をクリックする<br>インストールが開始されます                                                                                                    |           |        |              |             |                          |     | アクリックすると<br>始されます! |

### **ZOOMの使い方** ~利用方法について(タブレット・スマホの場合)~

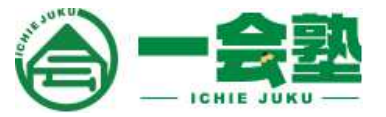

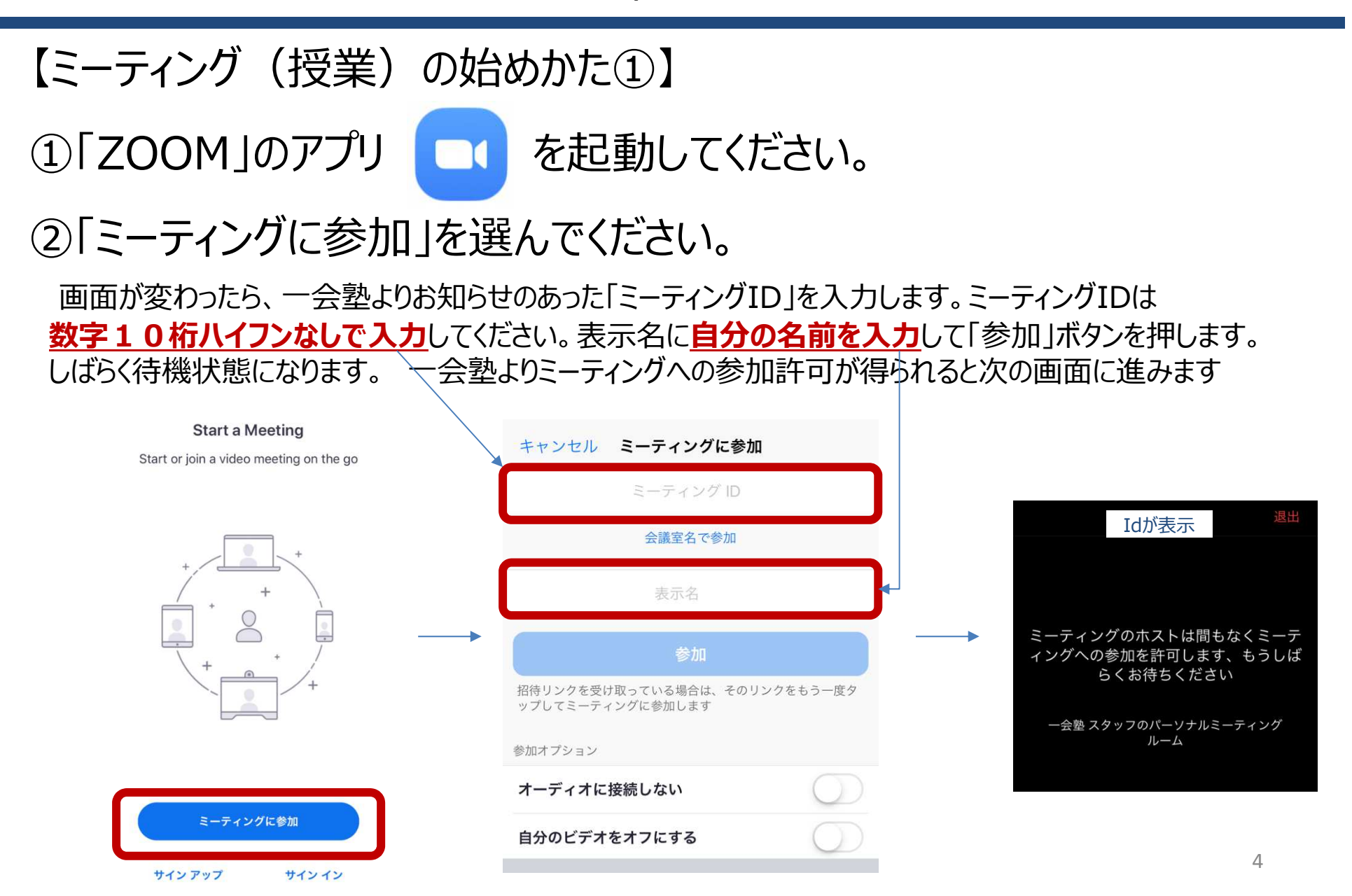

## **ZOOMの使い方** ~利用方法について(タブレット・スマホの場合)~

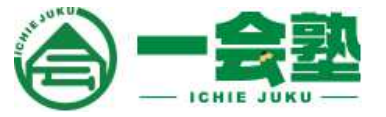

【ミーティング(授業)の始めかた②】 ③「ビデオ付きで参加」を選んでください。

参加許可された後のビデオプレビュー画面で「ビデオ付きで参加」をタップしてください。 「他のユーザの音声を聞くにはオーディオに参加してください」と表示される場合には 「**インターネットを使用した通話**」を選択してください。自分のカメラが起動したらOKです

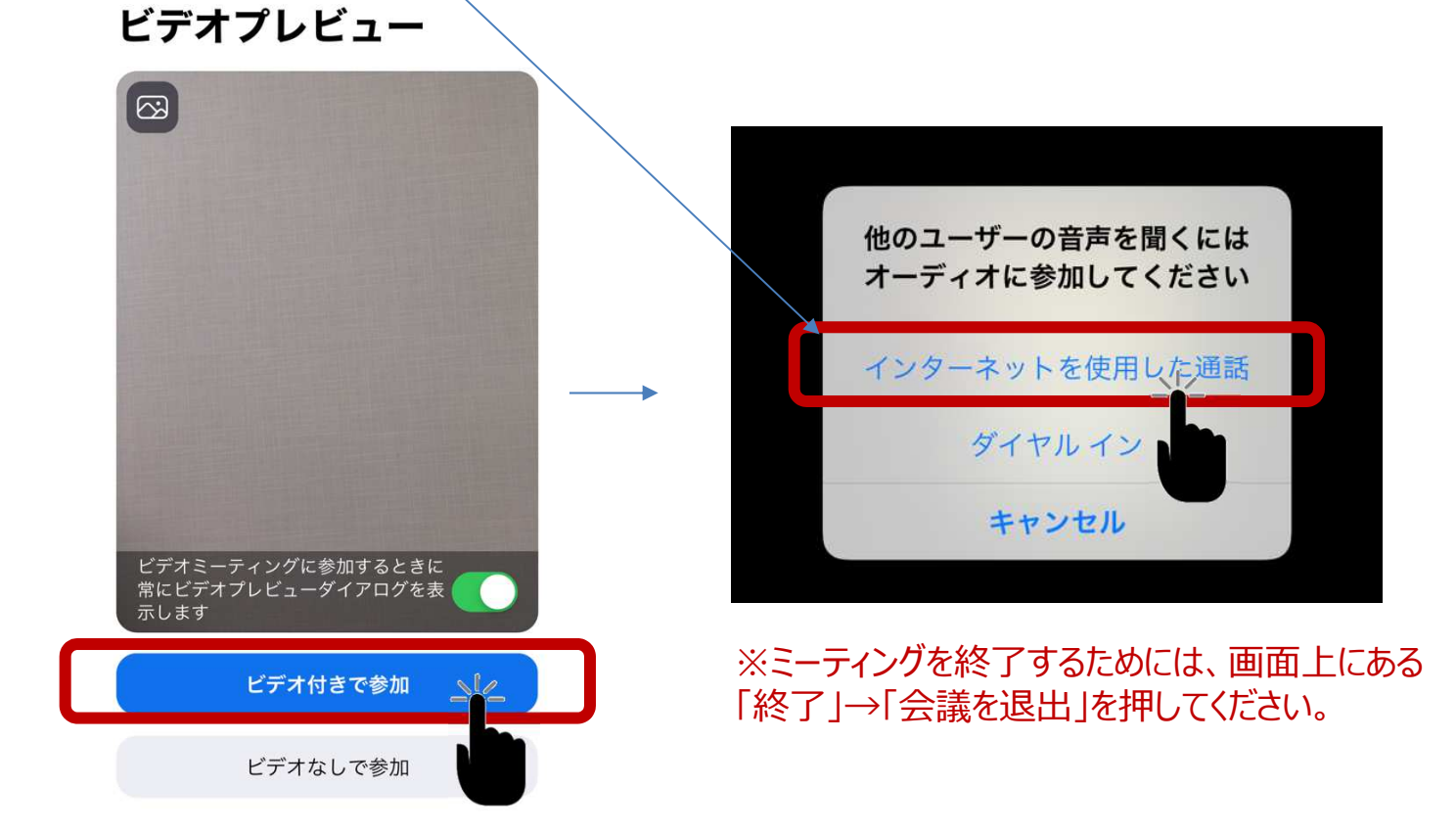

### **ZOOMの使い方** ~利用方法について(パソコンの場合)~

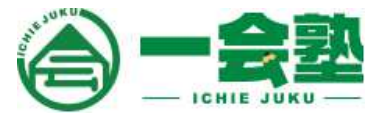

【ミーティング(授業)の始めかた①】

①「Start Zoom」 C を起動してください。

スタートボタンから「Start Zoom」を探して起動してください。

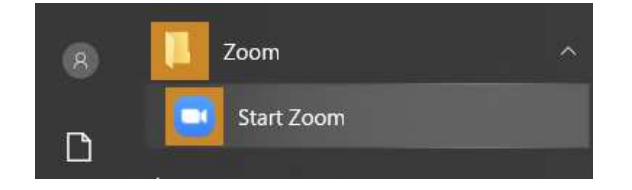

# ②「ミーティングに参加」を選びます。

画面が変わったら、一会塾からお知らせのあったミーティングIDとスクリーン名にお名前を入力して 「参加」ボタンをタップしてください。 ミーティングIDは数字10桁八イフンなしで入力してください。 次の画面では、「コンピューターでオーディオに参加」を選択してください。

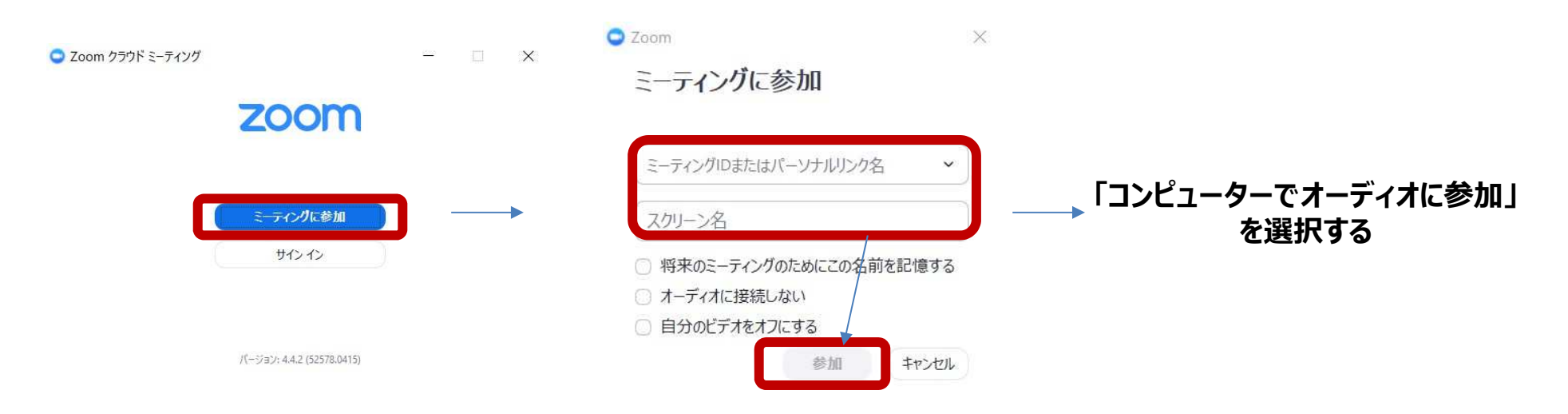

#### **ZOOMの使い方** ~利用方法について(パソコンの場合)~

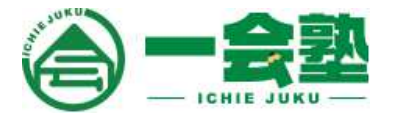

【ミーティング(授業)の始めかた②】

# ③許可待ちの画面になったら参加許可を待つ

しばらく待機状態になります。 一会塾よりミーティングへの参加許可が得られると次の画面に進みます。 参加許可された後のビデオプレビュー画面で「ビデオ付きで参加」をタップしてください。

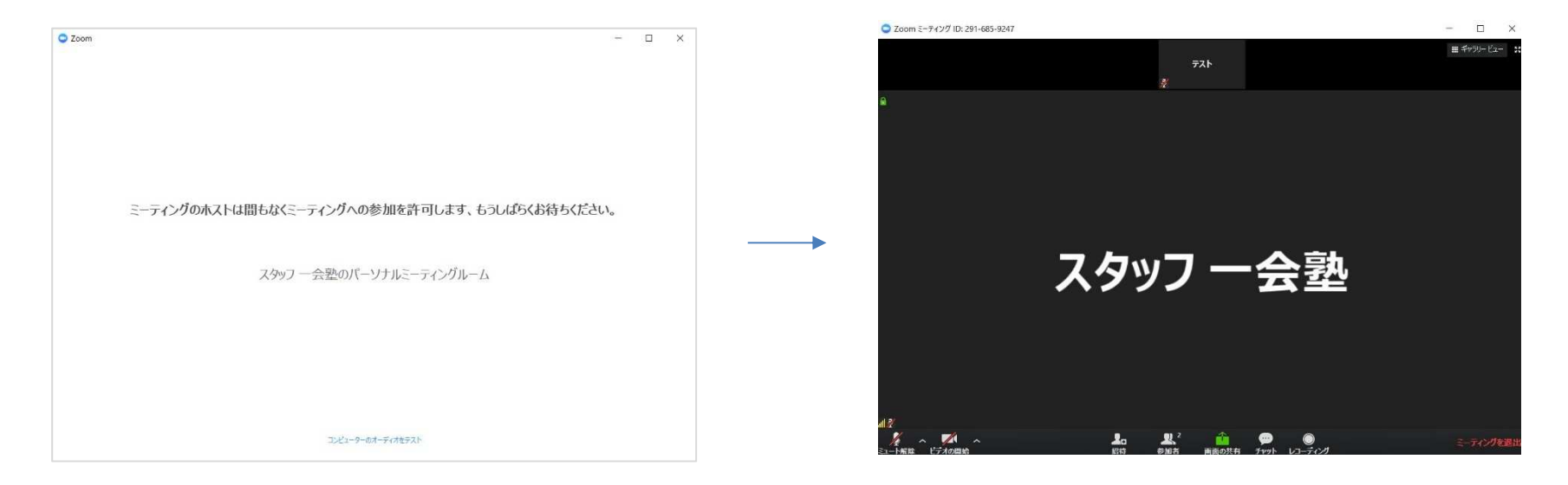

#### ※ミーティングを終了するためには、画面右下にある「ミーティングを退出」を押してください。

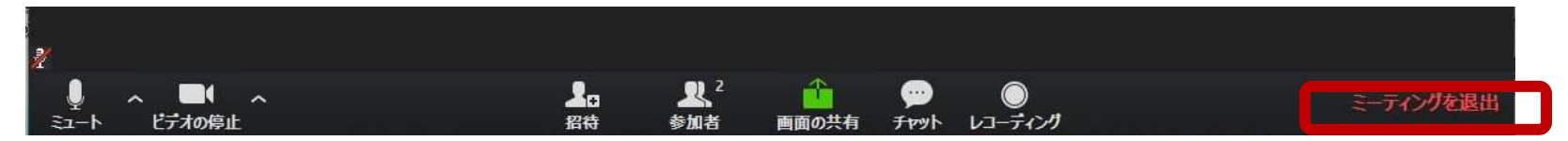